## How to install the WinPC-NC Starter driver successfully

After following the "Getting started" manual on installing the *WinPC-NC Starter* software I found that the driver hadn't been installed and took the following steps to fix it.

1. Double check you have the correct minimum system requirements.

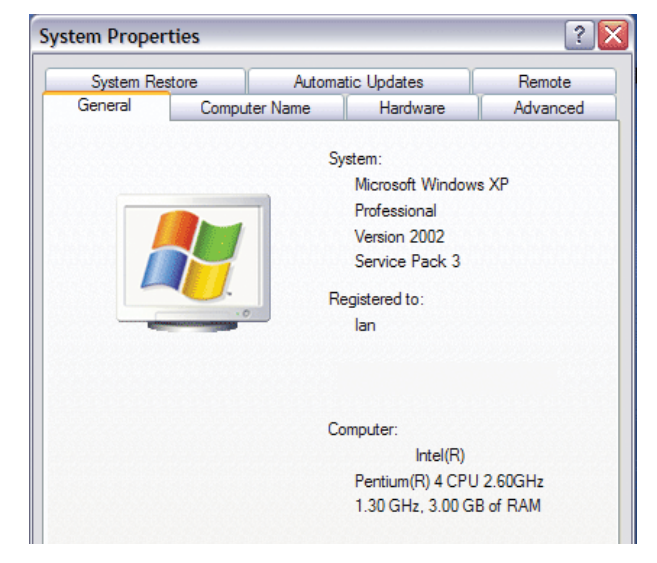

3. Open up your Drive (C:)

| 😼 My Computer                              |                                               |            |  |  |  |
|--------------------------------------------|-----------------------------------------------|------------|--|--|--|
| File Edit View Fav                         | orites Tools Help                             |            |  |  |  |
| 🕞 Back 👻 🕑 👻                               | 🏂 🔎 Search 🔀 Folders                          | B 🏂 🗙      |  |  |  |
| Address 💡 My Computer                      |                                               |            |  |  |  |
| Name 🔺                                     | Туре                                          | Total Size |  |  |  |
| 31/2 Floppy (A:)<br>OS & Apps (C:)         | 3½-Inch Floppy Disk<br>Local Disk<br>CD Drive | 38.3 GB    |  |  |  |
| Free Space: 13.7 GB<br>Total Size: 38.3 GB | CD Drive<br>File Folder<br>File Folder        | 28.8 MB    |  |  |  |
|                                            |                                               |            |  |  |  |
|                                            |                                               |            |  |  |  |
|                                            |                                               |            |  |  |  |
|                                            |                                               |            |  |  |  |

5. Run the CDMSetup application file. This should install your driver.

| C WinPC-NC_Starter             |                 |                       |    |  |  |  |  |
|--------------------------------|-----------------|-----------------------|----|--|--|--|--|
| File Edit View Favorites T     | ools Help       |                       |    |  |  |  |  |
| 🚱 Back 🔹 🕥 🕤 🏂 🎾               | 🔵 Search 🛛 🍋 Fi | olders 🙀 🏂            | ×  |  |  |  |  |
| Address 🛅 C:\WinPC-NC_Starter  |                 |                       |    |  |  |  |  |
| Name 🔺                         | Size            | Туре                  | Da |  |  |  |  |
| amd64                          |                 | File Folder           | 20 |  |  |  |  |
| 🛅 i386                         |                 | File Folder           | 20 |  |  |  |  |
| 🛅 Static                       |                 | File Folder           | 20 |  |  |  |  |
| 🔊 borlndmm.dll                 | 22 KB           | Application Extension | 13 |  |  |  |  |
| Sc3260mt.dll                   | 1,462 KB        | Application Extension | 13 |  |  |  |  |
| CDMSetup                       | 1,887 KB        | Application           | 29 |  |  |  |  |
| EllouNC12 Tut                  | 925 KB          | PDF File              | 24 |  |  |  |  |
| Date Created: 20/08/2014 09:37 | 38 KB           | H File                | 12 |  |  |  |  |
| Size: 1.84 MB                  | 215 KB          | Application Extension | 12 |  |  |  |  |
| 🚰 ftdibus                      | 13 KB           | Security Catalog      | 25 |  |  |  |  |
| 💽 ftdibus                      | 6 KB            | Setup Information     | 12 |  |  |  |  |
| Shore .                        | 10.00           | a                     |    |  |  |  |  |

2. Click Start then click My Computer.

| M lan          |                                                         |
|----------------|---------------------------------------------------------|
| 🍘 Mach3 Loader | 🧭 My Documents                                          |
|                | 🔌 My Pictures                                           |
|                | 📂 My Music                                              |
|                | 熨 My Computer                                           |
|                | Gives access to, and inform<br>other hardware connected |
|                | Control Panel                                           |
|                | Set Program Access and Defaults                         |
|                | Printers and Faxes                                      |
|                | (2) Help and Support                                    |

4. On Drive (C:) locate the folder that reads WinPC-NC\_Starter and open it.

| Address 🕯 C:\                                                                                                    |      |               |     |
|----------------------------------------------------------------------------------------------------|------|---------------|-----|
| Name 🔺                                                                                                    | Size | Туре          | Da  |
| O THE R P. LEWIS CO., LANSING MICH.                                                                                                    |      | 10.100        |     |
| Contraction of the local data and the local data and the local data an |      | 100           |     |
| and the second second sec                                                                                                    |      |               |     |
| and the second second second                                                                                                    |      |               |     |
|                                                                                                    |      |               |     |
|                                                                                                    |      | -             |     |
| Contraction of the local division of the local division of the loc |      | The Party of  |     |
| Contraction from                                                                                                    |      | The Party of  |     |
| and the second second se                                                                                                    |      | 100.000       |     |
| Contraction of the local division of the local division of the loc |      | 100.000       |     |
| Common Common Comm                                                                                                    |      | 100           |     |
| WINDOWS                                                                                                    |      | File Folder   | 31, |
| WinPC-NC_Starter                                                                                                    |      | File Folder   | 20, |
| Size 17 2 MP                                                                                                    |      | Text Document | 11  |
| Folders: amd64, i386, Static                                                                                                    |      | Text Document | 17  |
| Files: borlndmm.dll, Cc3260mt.dll, CDMSetup.ex                                                                                                    | e,   | Text Document | 24  |
| f=1 mbam-error                                                                                                    | 1 KB | Text Document | .31 |
|                                                                                                    | -    |               |     |

6. Start up the installed WinPC-NC Starter application and if you see this then you have successfully installed the driver.

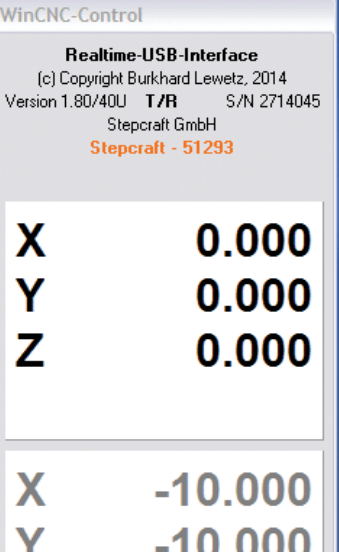